# ISE 2.1 configureren en AnyConnect 4.3 USBcontrole instellen

# Inhoud

Inleiding **Voorwaarden** Vereisten Gebruikte componenten Configureren Netwerkdiagram ASA ISE Stap 1. Netwerkapparaat configureren Stap 2. Instellen van posteringsvoorwaarden en -beleid Stap 3. Het configureren van middelen en beleid voor clientprovisioning Stap 4. Instellen van vergunningsregels Verifiëren Voordat u VPN-sessieinstelling VPN-sessieinstelling Clientprovisioning Postcheque en CoA Problemen oplossen Referenties

# Inleiding

Dit document beschrijft hoe u de Cisco Identity Services Engine (ISE) kunt configureren om alleen volledige toegang tot het netwerk te bieden wanneer er een USB-opslagapparaat is losgekoppeld.

# Voorwaarden

### Vereisten

Cisco raadt kennis van de volgende onderwerpen aan:

- Basiskennis van de adaptieve security applicatie (ASA) CLI-configuratie en Secure Socket Layer (SSL) VPN-configuratie
- Basiskennis van de VPN-configuratie op externe toegang op de ASA
- Basiskennis van ISE- en postdiensten

### Gebruikte componenten

Cisco Identity Services Engine (ISE) versie 2.1 en AnyConnect Secure Mobility Client 4.3

ondersteunen een USB-opslagcontrole en -opslag. De informatie in dit document is gebaseerd op deze softwareversies:

- Cisco ASA-softwareversies 9.2(4) en hoger
- Microsoft Windows versie 7 met Cisco AnyConnect Secure Mobility Client versie 4.3 en hoger
- Cisco ISE, release 2.1 en hoger

# Configureren

### Netwerkdiagram

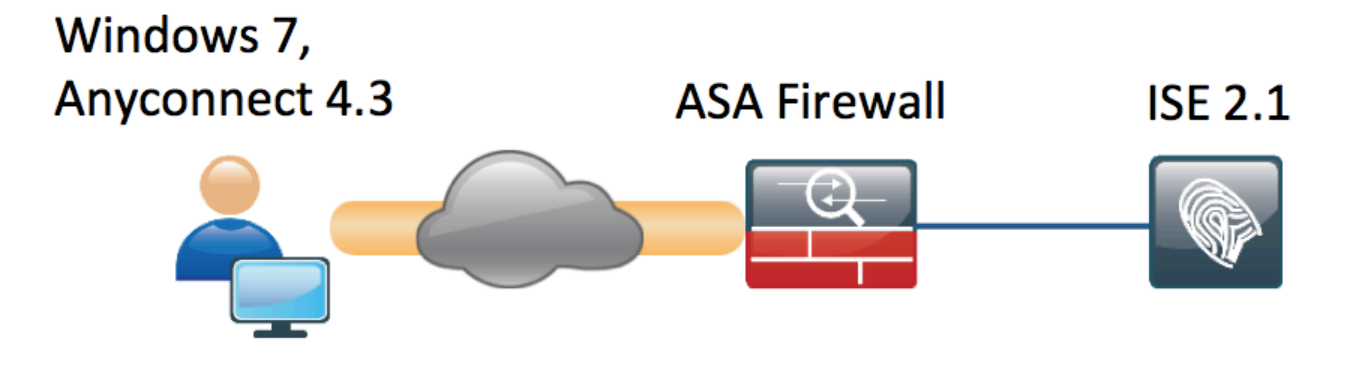

De stroom is als volgt:

- De gebruiker is nog niet op VPN aangesloten en de unit voor particuliere USB-massa is aangesloten en de inhoud is beschikbaar voor de gebruiker
- VPN-sessie gestart door AnyConnect-client is authentiek via ISE. De status van het eindpunt is niet bekend, de regel "Posture\_Onbekend" wordt geraakt en dientengevolge zal de sessie naar ISE worden verlegd
- De USB-controles introduceren een nieuw type controles in de AC ISE-opstelling, in die zin dat zij het eindpunt continu zullen bewaken zolang het blijft in hetzelfde door ISE gecontroleerde netwerk. De enige logische herstelactie die beschikbaar is, is om het USBapparaat (de USB-apparaten) dat door hun drijfletter is geïdentificeerd, te blokkeren
- VPN-sessie over ASA wordt bijgewerkt, ACL-omleiding wordt verwijderd en volledige toegang wordt verleend

VPN-sessie is net als voorbeeld gepresenteerd. De functie van de post werkt ook voor andere typen van de toegang prima.

### ASA

ASA is ingesteld voor externe SSL VPN-toegang met ISE als AAA-server. Radius CoA moet samen met omleiding ACL worden geconfigureerd:

```
aaa-server ISE21 protocol radius
authorize-only
interim-accounting-update periodic 1
dynamic-authorization
aaa-server ISE21 (outside) host 10.48.23.88
key cisco
```

tunnel-group RA type remote-access tunnel-group RA general-attributes address-pool POOL authentication-server-group ISE21 accounting-server-group ISE21 default-group-policy GP-SSL tunnel-group RA webvpn-attributes group-alias RA enable

webvpn enable outside anyconnect image disk0:/anyconnect-win-4.3.00520-k9.pkg 1 anyconnect enable tunnel-group-list enable error-recovery disable group-policy GP-SSL internal group-policy GP-SSL attributes dns-server value 10.62.145.72 vpn-tunnel-protocol ssl-client

```
access-list ACL_WEBAUTH_REDIRECT extended deny udp any any eq domain
access-list ACL_WEBAUTH_REDIRECT extended deny ip any host 10.48.23.88
access-list ACL_WEBAUTH_REDIRECT extended deny icmp any any
access-list ACL_WEBAUTH_REDIRECT extended permit tcp any any
Zie voor meer informatie:
```

AnyConnect 4.0 Integratie met ISE versie 1.3 Configuratievoorbeeld

#### ISE

Stap 1. Netwerkapparaat configureren

Van Beheer > Netwerkbronnen > Netwerkapparaten > ASA toevoegen.

| dentity Services Engine        | Home   Context Directory   Operations   Policy   Administration   Work Centers                                               |
|--------------------------------|----------------------------------------------------------------------------------------------------|
| System Identity Management     | ▼Network Resources → Device Portal Management pxGrid Services → Feed Service → PassiveID → Threat Centric NAC                |
| Network Devices Network Device | Groups Network Device Profiles External RADIUS Servers RADIUS Server Sequences NAC Managers External MDM + Location Services |
| G                              |                                                                                                    |
| Network devices                | Network Devices                                                                                                    |
| Default Device                 | * Name BCNC-ACASCIS-11                                                                                                    |
|                                |                                                                                                    |
|                                |                                                                                                    |
|                                | * IP Address: 10.48.66.202 / 32                                                                                              |
|                                |                                                                                                    |
|                                |                                                                                                    |
|                                | * Device Profile dista Cisco 💌 🕀                                                                                             |
|                                | Model Name                                                                                                    |
|                                | Software Version                                                                                                    |
|                                |                                                                                                    |
|                                | * Network Device Group                                                                                                    |
|                                | Device Type All Device Types 🚫 Set To Default                                                                                |
|                                | Location All Locations Set To Default                                                                                        |
|                                |                                                                                                    |
|                                | RADIUS Authentication Settings                                                                                               |
|                                |                                                                                                    |
|                                | Enable Authentication Settings                                                                                               |
|                                | Protocol RADIUS                                                                                                    |
|                                | * Shared Secret Show                                                                                                    |
|                                | Enable KeyWrap                                                                                                    |
|                                | Key Encryption Key Show                                                                                                    |
|                                | * Message Authenticator Code Key Show                                                                                        |
|                                | Key Input Format   ASCII HEXADECIMAL                                                                                         |
|                                | CoA Port 1700 Set To Default                                                                                                 |
|                                |                                                                                                    |

#### Stap 2. Instellen van posteringsvoorwaarden en -beleid

Controleer of de posteringsomstandigheden zijn bijgewerkt: Administratie > Systeem > Instellingen > Postwissel > Bijwerken > Nu bijwerken optie.

ISE 2.1 wordt geleverd met een vooraf ingestelde USB-conditionering, die controleert of een USBopslagvoorziening is aangesloten.

Van **Policy > Policy Elementen > Voorwaarden > Posture > USB conditionering** verifieert bestaande toestand:

| cisco       | Identity   | / Services Eng  | jine     | Home      | Context    | Directory      | <ul> <li>Operations</li> </ul> | ▼ Policy    | <ul> <li>Administration</li> </ul> | Work Centers |
|-------------|------------|-----------------|----------|-----------|------------|----------------|--------------------------------|-------------|------------------------------------|--------------|
| Authe       | ntication  | Authorization   | Profilin | g Posture | Client I   | Provisioning   |                                | nts         |                                    |              |
| Dictio      | naries     | - Conditions    | Results  |           |            |                |                                |             |                                    |              |
|             |            |                 | 0        |           |            |                |                                |             |                                    |              |
| ► Authority | enticatior | ı               |          |           | Name       | USB_Check      | c .                            |             |                                    |              |
| ► Authority | orization  |                 |          | D         | escription | Cisco Prede    | fined Check: Che               | ecks if USE | mass storage device is             | connected.   |
| Profiling   | ]          |                 |          | Operatin  | g System   | WINDOWS AI     | I                              |             |                                    |              |
| + Posti     | Jre        |                 |          | Complianc | e Module   | 4.x or later ( | i)                             |             |                                    |              |
| Anti-       | Malware    | Condition       |          |           |            |                |                                |             |                                    |              |
| Anti-       | Spyware    | Condition       |          |           |            |                |                                |             |                                    |              |
| Anti-       | Virus Cor  | ndition         |          |           |            |                |                                |             |                                    |              |
| Appl        | ication Co | ondition        |          |           |            |                |                                |             |                                    |              |
| Com         | pound Co   | ondition        |          |           |            |                |                                |             |                                    |              |
| Disk        | Encryptic  | on Condition    |          |           |            |                |                                |             |                                    |              |
| File        | Condition  |                 |          |           |            |                |                                |             |                                    |              |
| Patc        | h Manage   | ement Condition |          |           |            |                |                                |             |                                    |              |
| Regi        | istry Cond | lition          |          |           |            |                |                                |             |                                    |              |
| Serv        | rice Condi | tion            |          |           |            |                |                                |             |                                    |              |
| USB         | Condition  | n               |          |           |            |                |                                |             |                                    |              |
| Dicti       | onary Sim  | ple Condition   |          |           |            |                |                                |             |                                    |              |
| Dicti       | onary Cor  | mpound Conditio | n        |           |            |                |                                |             |                                    |              |
| Gues        | t          |                 |          |           |            |                |                                |             |                                    |              |
| F Comi      | mon        |                 |          |           |            |                |                                |             |                                    |              |
|             |            |                 |          |           |            |                |                                |             |                                    |              |

Van **Policy > Policy Elementen > Resultaten > Posture > Requirements**, verifieer vooraf gedefinieerde vereisten die deze conditie gebruiken.

| dentity Services Engine                | Home                        | ► Operations      | Administration     Work Centers |                  |                     |
|----------------------------------------|-----------------------------|-------------------|---------------------------------|------------------|---------------------|
| Authentication Authorization Profiling | Posture Client Provisioning | ✓ Policy Elements |                                 |                  |                     |
| Dictionaries + Conditions - Results    |                             |                   |                                 |                  |                     |
| G                                      |                             |                   |                                 |                  |                     |
| Authentication                         | Requirements                |                   |                                 |                  |                     |
|                                        | Name                        | Operating Systems | Compliance Module               | Conditions       | Remediation Actions |
| Authorization                          | USB_Block                   | for Windows All   | using 4.x or later              | met if USB_Check | then USB_Block      |
| → Profiling                            |                             |                   |                                 |                  |                     |
| ✓ Posture                              |                             |                   |                                 |                  |                     |
| - Remediation Actions                  |                             |                   |                                 |                  |                     |
| Requirements                           |                             |                   |                                 |                  |                     |
| Client Provisioning                    |                             |                   |                                 |                  |                     |

Vanuit **Policy > Posture** kunt u een voorwaarde voor alle Windows toevoegen om dat vereiste te gebruiken:

| cisco Identit  | y Services Engine Ho                    | me                           | ► Operations         | ► Administration ► Wo | rk Centers       |                |
|----------------|-----------------------------------------|------------------------------|----------------------|-----------------------|------------------|----------------|
| Authentication | Authorization Profiling                 | Posture Client Provisionin   | g Policy Elements    |                       |                  |                |
| Posture Polic  | CY<br>re Policy by configuring rules ba | ised on operating system and | or other conditions. |                       |                  |                |
| •              |                                         |                              |                      |                       |                  |                |
| Status         | Rule Name                               | Identity Groups              | Operating Systems    | Compliance Module     | Other Conditions | Requirements   |
|                | Windows 7 USB check                     | If Any                       | and Windows 7 (All)  | and 4.x or later      | and              | then USB_Block |

#### Van Policy > Policy Elementen > Resultaten > Posture > Remediation Actions > USB Remediations controleer vooraf ingestelde herstelactie om USB-opslagapparaten te blokkeren:

| dentity Services Engine               | Home                           | Operations     Policy     Administ | ration    |
|---------------------------------------|--------------------------------|------------------------------------|-----------|
| Authentication Authorization Profilir | ng Posture Client Provisioning | ✓ Policy Elements                  |           |
| Dictionaries + Conditions - Results   | 5                              |                                    |           |
| 0                                     |                                |                                    |           |
| Authentication                        | USB Remediations               |                                    |           |
| Authorization                         | 🖋 Edit 🕂 Add 🕞 Duplicate       | XDelete                            |           |
| ▶ Profiling                           | Name                           | Description                        | Туре      |
|                                       | USB_Block                      | Cisco Predefined Remediation:      | Automatic |
| ✓ Posture                             |                                |                                    |           |
| - Remediation Actions                 |                                |                                    |           |
| Anti-Malware Remediations             |                                |                                    |           |
| Anti-Spyware Remediations             |                                |                                    |           |
| Anti-Virus Remediations               |                                |                                    |           |
| File Remediations                     |                                |                                    |           |
| Launch Program Remediations           |                                |                                    |           |
| Link Remediations                     |                                |                                    |           |
| Patch Management Remedia              |                                |                                    |           |
| USB Remediations                      |                                |                                    |           |
| Windows Server Update Ser             |                                |                                    |           |
| Windows Update Remediations           |                                |                                    |           |
| Requirements                          |                                |                                    |           |
| Client Provisioning                   |                                |                                    |           |

#### Stap 3. Het configureren van middelen en beleid voor clientprovisioning

Vanuit **Policy > Policy Elementen > Client Provisioning > Resources** downloadmodule van Cisco.com en uploaden handmatig het AnyConnect 4.3-pakket:

| cisco Identity Services Engine         | Home                                            | ns <b>v Policy </b> Administra                 | ation 🔹 🕨 Work C                   | Centers                                    |                                  |  |  |  |  |  |  |
|----------------------------------------|-------------------------------------------------|------------------------------------------------|------------------------------------|--------------------------------------------|----------------------------------|--|--|--|--|--|--|
| Authentication Authorization Profiling | Posture Client Provisioning   Policy E          | lements                                        |                                    |                                            |                                  |  |  |  |  |  |  |
| Dictionaries + Conditions - Results    |                                                 |                                                |                                    |                                            |                                  |  |  |  |  |  |  |
| 0                                      |                                                 |                                                |                                    |                                            |                                  |  |  |  |  |  |  |
| Authentication     Resources           |                                                 |                                                |                                    |                                            |                                  |  |  |  |  |  |  |
|                                        |                                                 |                                                |                                    |                                            |                                  |  |  |  |  |  |  |
| Authorization                          | ✓ Edit ♣ Add ▼ ♣ Duplicate X Delete             |                                                |                                    |                                            |                                  |  |  |  |  |  |  |
| • Profiling                            | Name Name                                       | Туре                                           | Version                            | Last Update                                | Description                      |  |  |  |  |  |  |
| , Froming                              | AnyConnectDesktopWindows 4.3.520.0              | AnyConnectDesktopWindows                       | 4.3.520.0                          | 2016/03/11 11:10:47                        | AnyConnect Secure Mobility Clie  |  |  |  |  |  |  |
| ▶ Posture                              | AnyConnectComplianceModuleWind                  | AnyConnectComplianceMo                         | 4.2.330.0                          | 2016/03/11 11:11:16                        | AnyConnect Windows Complian      |  |  |  |  |  |  |
|                                        | WinSPWizard 2.1.0.50                            | WinSPWizard                                    | 2.1.0.50                           | 2016/03/07 17:50:37                        | Supplicant Provisioning Wizard f |  |  |  |  |  |  |
| - Client Provisioning                  | AnyConnect Configuration                        | AnyConnectConfig                               | Not Applicable                     | 2016/03/11 11:12:42                        |                                  |  |  |  |  |  |  |
|                                        | MacOsXSPWizard 2.1.0.39                         | MacOsXSPWizard                                 | 2.1.0.39                           | 2016/03/07 17:50:37                        | Supplicant Provisioning Wizard f |  |  |  |  |  |  |
| Resources                              | Cisco-ISE-NSP                                   | Native Supplicant Profile                      | Not Applicable                     | 2016/03/07 17:50:37                        | Pre-configured Native Supplicant |  |  |  |  |  |  |
|                                        | Cisco-ISE-Chrome-NSP                            | Native Supplicant Profile                      | Not Applicable 2016/03/07 17:50:37 |                                            | Pre-configured Native Supplicant |  |  |  |  |  |  |
|                                        | Anyconnect_Posture_Profile                      | AnyConnectProfile                              | Not Applicable                     | 2016/03/11 14:39:03                        |                                  |  |  |  |  |  |  |
|                                        | Cisco-ISE-Chrome-NSP Anyconnect_Posture_Profile | Native Supplicant Profile<br>AnyConnectProfile | Not Applicable<br>Not Applicable   | 2016/03/07 17:50:37<br>2016/03/11 14:39:03 | Pre-configured Native Supplicant |  |  |  |  |  |  |

**Wanneer u Add > NAC Agent of AnyConnect Posture Profile** gebruikt, maakt u een AnyConnect Posture-profiel (naam: *AnyConnect\_Posture\_Profile*) met standaardinstellingen.

Add > AnyConnect Configuration gebruiken om een AnyConnect-configuratie toe te voegen (naam: AnyConnect-configuratie):

| cisco Identity Services Engine     | Home ► Context Directory ► Operations                                                                                                    | cy  Administration  Work Centers                                   |
|------------------------------------|----------------------------------------------------------------------------------------------------|--------------------------------------------------------------------|
| Authentication Authorization Profi | ing Posture Client Provisioning   Policy Elements                                                                                                    |                                                                    |
| Dictionaries   Conditions   Resul  | is                                                                                                    |                                                                    |
| 9                                  |                                                                                                    |                                                                    |
| ► Authentication                   | AnyConnect Configuration > AnyConnect Configuration                                                                                                    |                                                                    |
| Authorization                      | * Select AnyConnect Package                                                                                                    | AnyConnectDesktopWindows 4.3.520.0                                 |
| ▶ Profiling                        | * Configuration Name                                                                                                    | AnyConnect Configuration                                           |
| ► Posture                          | Description                                                                                                    | 12                                                                 |
| - Client Provisioning              | Description                                                                                                    | Notes                                                              |
| Resources                          |                                                                                                    |                                                                    |
|                                    | AnyConnect Module Selection<br>ISE Postur<br>VPP<br>Network Access Manage<br>Web Securit<br>AMP Enable<br>ASA Postur<br>Network Visibilit<br>Start Before Logo<br>Diagnostic and Reporting Toc |                                                                    |
|                                    | Profile Selection * ISE Postur<br>VPI<br>Network Access Manage<br>Web Securit<br>AMP Enable<br>Network Visibilit<br>Customer Feedbac                                                           | e Anyconnect_Posture_Profile   V V V V V V V V V V V V V V V V V V |

Vanuit **Policy > Client Provisioning** gecreëerd een nieuw beleid (Windows\_Posture) voor Windows om de AnyConnect Configuration te gebruiken:

| aliali<br>cisco | dentity      | Services Engin      | e Hom            | ne 🕨        | Context Directory        | <ul> <li>Operations</li> </ul> | - Policy         | •    | Administration   | Work Centers |      |                                           |
|-----------------|--------------|---------------------|------------------|-------------|--------------------------|--------------------------------|------------------|------|------------------|--------------|------|-------------------------------------------|
| Auth            | entication   | Authorization       | Profiling F      | Posture     | Client Provisioning      | Policy Element                 | ents             |      |                  |              |      |                                           |
|                 |              |                     |                  |             |                          |                                |                  |      |                  |              |      |                                           |
| Clien           | t Provisi    | oning Policy        |                  |             |                          |                                |                  |      |                  |              |      |                                           |
| Define          | the Client   | Provisioning Policy | to determine     | what use    | ers will receive upon lo | gin and user ses               | sion initiation: |      |                  |              |      |                                           |
| For Ag          | ent Config   | uration: version of | agent, agent p   | profile, ag | ent compliance modul     | e, and/or agent o              | ustomization pa  | acka | ige.             |              |      |                                           |
| FOFINE          | ative Suppli | cant Configuration  | : wizaro profile | e and/or v  | wizard. Drag and drop    | rules to change t              | ne order.        |      |                  |              |      |                                           |
| •               |              |                     |                  |             |                          |                                |                  |      |                  |              |      |                                           |
|                 |              | Rule Name           |                  | ld          | entity Groups            | Operating Sys                  | tems             |      | Other Conditions |              |      | Results                                   |
|                 |              | OS                  |                  | lf A        | ny and                   | Apple iOS All                  | ar               | nd   | Condition(s)     |              | then | Cisco-ISE-NSP                             |
|                 |              | Android             |                  | lf A        | ny and                   | Android                        | ar               | nd   | Condition(s)     |              | then | Cisco-ISE-NSP                             |
|                 |              | Windows             |                  | lf A        | ny and                   | Windows All                    | ar               | nd   | Condition(s)     |              | then | WinSPWizard 2.1.0.50<br>And Cisco-ISE-NSP |
|                 |              | Windows_Posture     |                  | lf A        | ny and                   | Windows All                    | ar               | nd   | Condition(s)     |              | then | AnyConnect<br>Configuration               |

and Condition(s)

and Condition(s)

MacOsXSPWizard

then Cisco-ISE-Chrome-NSP

2.1.0.39 And Cisco-ISE-NSP

then

| Star | <b>54</b> . | Instellen | van  | veraunninasrea    | els |
|------|-------------|-----------|------|-------------------|-----|
| Ciai |             |           | 1011 | - Yorganningeroge | ~~~ |

If Any

If Any

0

0

MAC OS

Chromebook

Van **Beleidselementen > Resultaten > Vergunningsprofiel** toevoegen (naam: Posture\_Redirect) dat omwijst naar een standaard Client Provisioning Portal:

and Mac OSX

and Chrome OS All

| cisco Identity Services Engine      | Home                              | ► Operations          | Administration | <ul> <li>Work Centers</li> </ul>         |  |
|-------------------------------------|-----------------------------------|-----------------------|----------------|------------------------------------------|--|
| Authentication Authorization Profil | ing Posture Client Provisioning   | ✓ Policy Elements     |                |                                          |  |
| Dictionaries Conditions Result      | s                                 |                       |                |                                          |  |
| 0                                   |                                   |                       |                |                                          |  |
| Authentication                      | Authorization Profiles > Posture_ | Redirect              |                |                                          |  |
| A settle and a set                  | Authorization Prome               | ture Dadinant         |                |                                          |  |
| <ul> <li>Authorization</li> </ul>   | Name Pos                          | sture_Redirect        |                |                                          |  |
| Authorization Profiles              | Description                       |                       |                |                                          |  |
| Downloadable ACLs                   | * Access Type ACC                 | CESS_ACCEPT           |                |                                          |  |
| Profiling                           | Network Device Profile            | Cisco 👻 🕀             |                |                                          |  |
| ▶ Posture                           |                                   |                       |                |                                          |  |
|                                     | Service Template                  |                       |                |                                          |  |
| Client Provisioning                 | Track Movement                    | D                     |                |                                          |  |
|                                     | Passive Identity Tracking         | D                     |                |                                          |  |
|                                     |                                   |                       |                |                                          |  |
|                                     |                                   |                       |                |                                          |  |
|                                     | <ul> <li>Common Tasks</li> </ul>  |                       |                |                                          |  |
|                                     | Voice Domain Permission           |                       |                |                                          |  |
|                                     | Web Redirection (CWA, N           | IDM, NSP, CPP) 👔      |                |                                          |  |
|                                     | Client Provisioning (Postu        | ire) - ACL ACL_WEBAUT | H_REDIRECT     | Value Client Provisioning Portal (defa • |  |

#### Opmerking: ACL\_WEBAUTH\_REDIRECT ACL wordt gedefinieerd op ASA.

Vanuit **Policy > Authorization** creëert een autorisatieregel voor omleiding. Een autorisatieregel voor compatibele apparaten is vooraf ingesteld op ISE:

| cisco                            | Identity                                                                                                    | Services Engine | e Home      | <ul> <li>Contex</li> </ul> | t Directory     | <ul> <li>Operations</li> </ul> | <ul> <li>Policy</li> </ul> | Administration      | Work Centers |                  |  |  |
|----------------------------------|----------------------------------------------------------------------------------------------------|-----------------|-------------|----------------------------|-----------------|--------------------------------|----------------------------|---------------------|--------------|------------------|--|--|
| Authe                            | entication Authorization Profiling Posture Client Prov                                                                                                    |                 |             |                            |                 | Policy Eleme                   | nts                        |                     |              |                  |  |  |
| Autho<br>Define the<br>For Polis | Authorization Policy Define the Authorization Policy by configuring rules based on identity groups and/or other conditions. Drag and drop rules to change the order. For Policy Export go to Administration > System > Backup & Restore > Policy Export Page First Matched Rule Applies  Fixeeptions (0) |                 |             |                            |                 |                                |                            |                     |              |                  |  |  |
| Star                             | ndard                                                                                                    |                 |             |                            |                 |                                |                            |                     |              |                  |  |  |
|                                  | Status                                                                                                    | Rule Name       |             |                            | Conditions (ide | entity groups and              | other conditio             | ons)                | P            | ermissions       |  |  |
|                                  | ~                                                                                                    | Compliant_Dev   | ices_Access | if                         | (Network_Ad     | ccess_Authentica               | tion_Passed /              | AND Compliant_Devic | ces) then    | PermitAccess     |  |  |
|                                  | <b>~</b>                                                                                                    | Posture_Unkno   | wn          | if                         | Session:Pos     | tureStatus NOT_                | EQUALS Con                 | npliant             | then         | Posture_Redirect |  |  |

Als het eindpunt compatibel is, wordt volledige toegang verleend. Als de status onbekend of nietconform is, wordt de omleiding voor Clientprovisioning teruggegeven.

## Verifiëren

#### Voordat u VPN-sessieinstelling

USB-apparaat is aangesloten en de inhoud is beschikbaar voor de gebruiker.

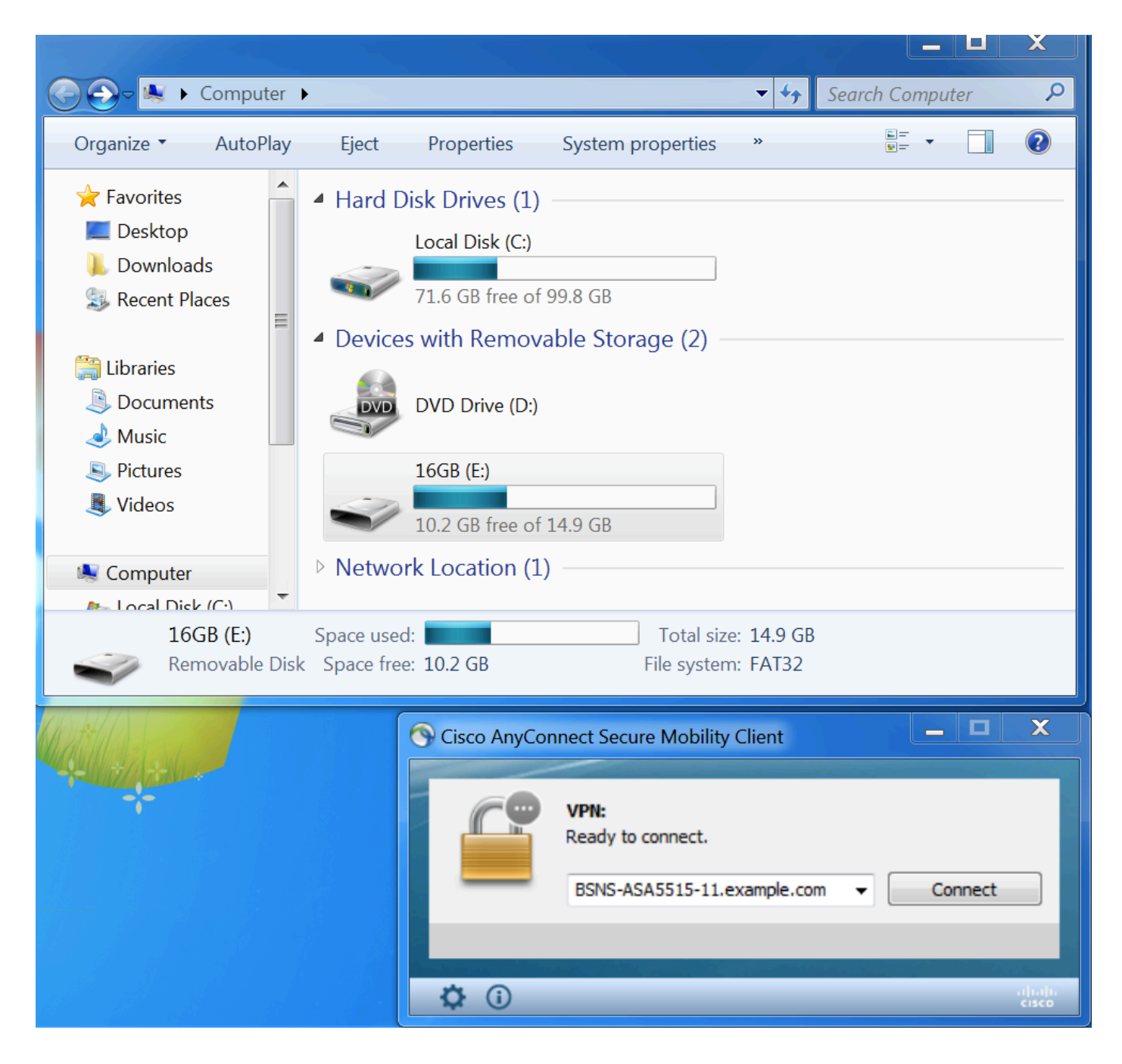

#### **VPN-sessieinstelling**

Tijdens de authenticatie zal ISE de toegangslijst opnieuw sturen en url opnieuw sturen als onderdeel van Posture\_Redirect Authorized Profile

| cisco Ider         | tity Services Engine    | Home       | F Cont     | ext Directory | <ul> <li>Operations</li> </ul> | ▶ Policy | <ul> <li>Administration</li> </ul> | Work Centers    |           |                    | Li          | cense Warning 🔺        | Q        | 0                 | ¢ 1     |
|--------------------|-------------------------|------------|------------|---------------|--------------------------------|----------|------------------------------------|-----------------|-----------|--------------------|-------------|------------------------|----------|-------------------|---------|
| ▼RADIUS            | TC-NAC Live Logs + T    | ACACS      | Legacy D   | ashboard Re   | ports + Troubles               | hoot 🕨 🖡 | Adaptive Network Control           |                 |           |                    |             |                        |          |                   |         |
| Live Logs          | Live Sessions           |            |            |               |                                |          |                                    |                 |           |                    |             |                        |          |                   |         |
|                    | Misconfigur             | ed Suppl   | icants 🕄   | Misconfig     | gured Network Dev              | vices    | RADIUS Dro                         | ops 🔁           | Client St | opped Responding 🕄 | Re          | epeat Counter <b>1</b> |          |                   |         |
|                    |                         | 0          |            |               | 0                              |          | 6                                  |                 |           | 0                  |             | 0                      |          |                   |         |
|                    |                         |            |            |               |                                |          |                                    |                 | Refresh   | Every 1 minute     | Show Latest | 20 records V           | ithin La | ast 5 minute      | s 🗾     |
| ${\cal C}$ Refresh | Reset Repeat Counts     | <u>⊿</u> ∋ | kport To 🔻 |               |                                |          |                                    |                 |           |                    |             |                        |          | <b>T</b> Filter - | ۰.      |
| Time               |                         | Sta        | Details    | Identity      | Endpoint ID                    | Aut      | hentication Policy                 | Authorizatio    | on Policy | Authorization Pr   | IP Address  | Network De             | Postur   | e Status          | Server  |
| Mar 1              | 1, 2016 03:57:40.126 PM | 1          | 0          | cisco         | 00:0C:29:C9:                   | Defa     | ault >> Default >> Defaul          | t Default >> Po | osture_Un | Posture_Redirect   | 10.10.10    |                        | Pending  | 9                 | ISE21-1 |
| Mar 1              | 1, 2016 03:57:39.598 PM |            | ò          | cisco         | 00:0C:29:C9:                   | . Defa   | ault >> Default >> Defaul          | t Default >> Po | osture_Un | Posture_Redirect   |             | BSNS-ASA55             | Pending  | 9                 | ISE21-1 |

Zodra de VPN-sessie is vastgesteld, wordt ASA-verkeer van de client omgeleid volgens de

#### vervolgkeuzelijst voor directe toegang:

BSNS-ASA5515-11# sh vpn-sessiondb detail anyconnect

Session Type: AnyConnect Detailed

```
Username
          : cisco
                                   Index
                                           : 29
Assigned IP : 10.10.10.10
                                  Public IP : 10.229.16.34
Protocol : AnyConnect-Parent SSL-Tunnel DTLS-Tunnel
License : AnyConnect Premium
Encryption : AnyConnect-Parent: (1)none SSL-Tunnel: (1)AES128 DTLS-Tunnel: (1)AES128
Hashing : AnyConnect-Parent: (1)none SSL-Tunnel: (1)SHA1 DTLS-Tunnel: (1)SHA1
          : 14696
Bytes Tx : 146
Pkts Tx : 20
                                  Bytes Rx : 18408
                                              : 132
                                  Pkts Rx
Pkts Tx Drop : 0
                                  Pkts Rx Drop : 0
Group Policy : GP-SSL
                                  Tunnel Group : RA
Login Time : 15:57:39 CET Fri Mar 11 2016
           : 0h:07m:22s
Duration
Inactivity : 0h:00m:00s
VLAN Mapping : N/A
                                  VLAN
                                          : none
Audt Sess ID : 0a3042ca0001d00056e2dce3
Security Grp : none
AnyConnect-Parent Tunnels: 1
SSL-Tunnel Tunnels: 1
DTLS-Tunnel Tunnels: 1
AnyConnect-Parent:
Tunnel ID : 29.1
Public IP : 10.229.16.34
Encryption : none
                                   Hashing
                                              : none
TCP Src Port : 61956
                                   TCP Dst Port : 443
Auth Mode : userPassword
Idle Time Out: 30 Minutes
                                   Idle TO Left : 22 Minutes
Client OS : win
Client OS Ver: 6.1.7601 Service Pack 1
Client Type : AnyConnect
Client Ver : Cisco AnyConnect VPN Agent for Windows 4.3.00520
Bytes Tx
           : 6701
                                   Bytes Rx : 774
                                   Pkts Rx
                                               : 1
Pkts Tx
            : 5
Pkts Tx Drop : 0
                                   Pkts Rx Drop : 0
SSL-Tunnel:
Tunnel ID : 29.2
Assigned IP : 10.10.10.10
                                  Public IP : 10.229.16.34
Encryption : AES128
                                   Hashing
                                               : SHA1
                                   TCP Src Port : 61957
Encapsulation: TLSv1.0
                                  Auth Mode : userPassword
TCP Dst Port : 443
Idle Time Out: 30 Minutes
                                   Idle TO Left : 22 Minutes
Client OS : Windows
Client Type : SSL VPN Client
Client Ver : Cisco AnyConnect VPN Agent for Windows 4.3.00520
           : 6701
                                   Bytes Rx : 1245
Bytes Tx
Pkts Tx : 5
                                    Pkts Rx : 5
Pkts Tx Drop : 0
                                   Pkts Rx Drop : 0
DTLS-Tunnel:
Tunnel ID : 29.3
Assigned IP : 10.10.10.10
                                  Public IP : 10.229.16.34
Encryption : AES128
                                  Hashing
                                               : SHA1
                                  UDP Src Port : 55708
Encapsulation: DTLSv1.0
UDP Dst Port : 443
                                   Auth Mode : userPassword
```

| Idle Time Out:                                  | 30 Minutes                                  | Idle TO Left   | : 26 Minutes                          |
|-------------------------------------------------|---------------------------------------------|----------------|---------------------------------------|
| Client OS :                                     | Windows                                     |                |                                       |
| Client Type :                                   | DTLS VPN Client                             |                |                                       |
| Client Ver :                                    | Cisco AnyConnect VPN Ag                     | gent for Windo | bws 4.3.00520                         |
| Bytes Tx :                                      | 1294                                        | Bytes Rx       | : 16389                               |
| Pkts Tx :                                       | 10                                          | Pkts Rx        | : 126                                 |
| Pkts Tx Drop :                                  | 0                                           | Pkts Rx Drop   | : 0                                   |
| ISE Posture:<br>Redirect URL<br>1ek.example.com | : https://ISE21-<br>:8443/portal/gateway?se | ssionId=0a3042 | 2ca0001d00056e2dce3&portal=2b1ba210-e |
| Redirect ACL                                    | : ACL_WEBAUTH_REDIRECT                      |                |                                       |

#### Clientprovisioning

In dat stadium wordt het internetverkeer van endpoints naar ISE omgeleid voor cliëntenlevering:

| Device Security Check +                |                                                                                                    |     |  |
|----------------------------------------|----------------------------------------------------------------------------------------------------|-----|--|
| ♦ ▲ https://ise21-1ek.example.com:8443 | 3/portal/PortalSetup.action?portal=2b1ba210-e486-11e5-9980-005056bf55e0&session]                               | ☆ 🖻 |  |
| uludu<br>cisco                         | Client Provisioning Portal                                                                                     |     |  |
| Device<br>Your com                     | Security Check apputer requires security software to be installed before you can connect to the network. Start |     |  |

Indien nodig wordt AnyConnect met de module Posture en Naleving bijgewerkt.

#### Postcheque en CoA

Postmodule wordt uitgevoerd, ontdekt ISE (het kan nodig zijn om DNS A record voor enroll.cisco.com te hebben), download en controleer posteringsvoorwaarden, nieuwe OPSWAT v4 blok-USB-apparaatactie. Het ingestelde bericht wordt voor de gebruiker weergegeven:

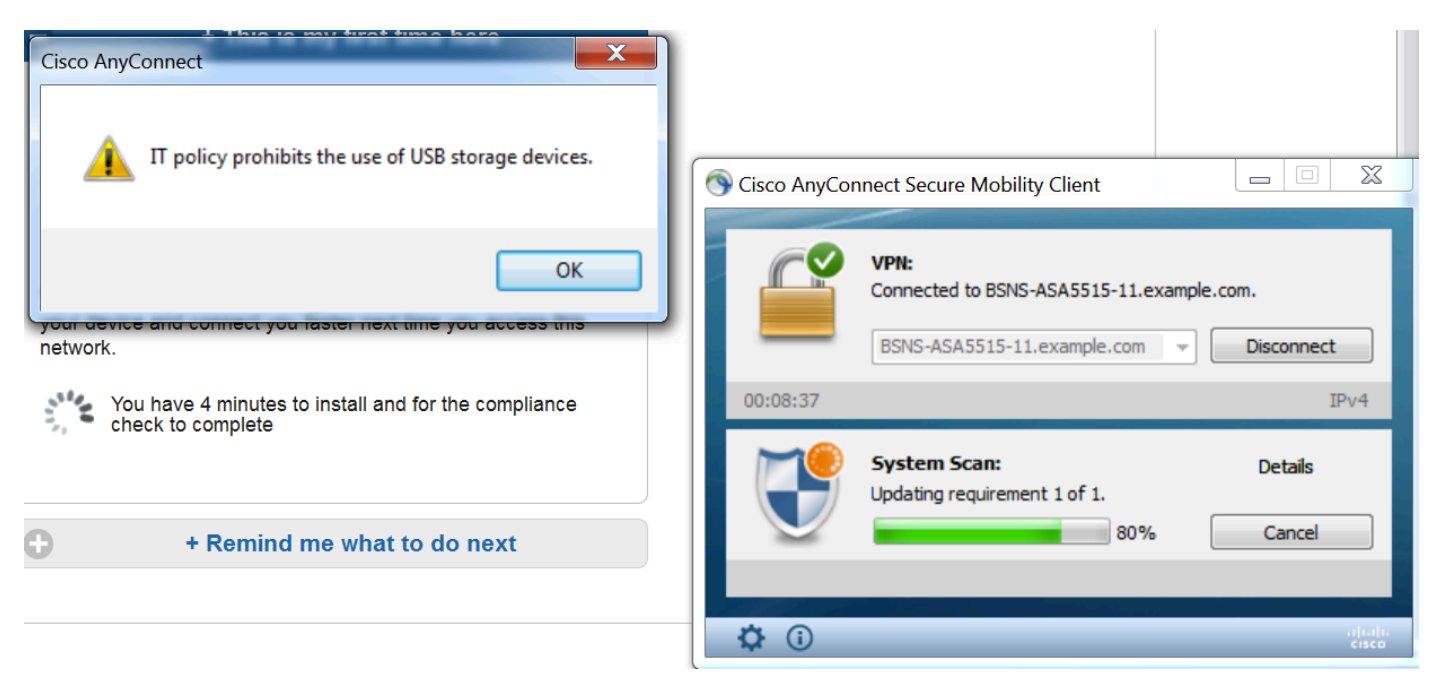

Nadat het bericht is bevestigd, is het USB-apparaat niet meer beschikbaar voor de gebruiker:

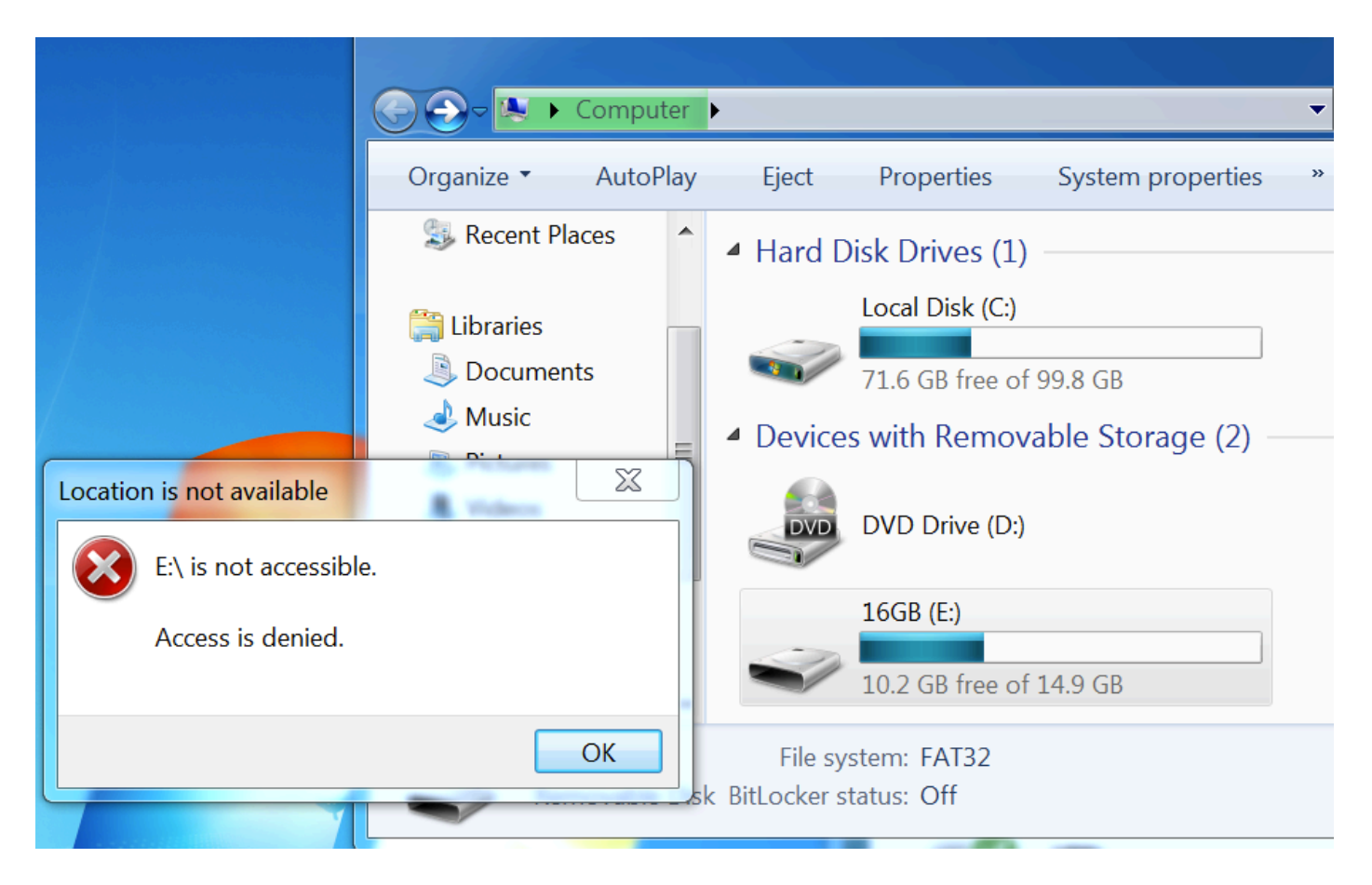

ASA verwijdert omleiding ACL die volledige toegang biedt. AnyConnect meldt overeenstemming:

| S Cisco AnyCor | nnect Secure Mobility Client                                                                 | X     |
|----------------|----------------------------------------------------------------------------------------------|-------|
|                | VPN:<br>Connected to BSNS-ASA5515-11.example.com.<br>BSNS-ASA5515-11.example.com  Disconnect |       |
| 00:33:06       | I                                                                                            | Pv4   |
|                | <b>System Scan:</b><br>Compliant.<br>Network access allowed.                                 |       |
|                |                                                                                              |       |
| <b>\$</b> (i)  |                                                                                              | cisco |

Tevens kunnen gedetailleerde rapporten over ISE bevestigen dat de vereiste voorwaarden

### worden vervuld.

### Postbeoordeling per voorwaarde:

| Home Home                          | ► Context Directory - Op                                      | erations | Policy →      | Administration + \   | Work Centers |               |                 |                     |                  |                  |                |
|------------------------------------|---------------------------------------------------------------|----------|---------------|----------------------|--------------|---------------|-----------------|---------------------|------------------|------------------|----------------|
| RADIUS TC-NAC Live Logs     TACACS | egacy Dashboard Reports                                       | Trouble  | eshoot + Adap | tive Network Control |              |               |                 |                     |                  |                  |                |
|                                    |                                                               |          |               |                      |              |               |                 |                     |                  |                  |                |
| Report Selector                    | Posture Assessment                                            | by Cond  | ition         |                      |              |               |                 |                     |                  |                  |                |
| Favorites                          | Firm 2014/2016 10:00:00 000 AM to 2014/2016 04:07:42 892 DM   |          |               |                      |              |               |                 |                     |                  |                  |                |
| ISE Reports                        | PTOTII U3/11/2010 U2/U0/U0U AMI TO U3/11/2010 U4:37:13.203 PM |          |               |                      |              |               |                 |                     |                  |                  |                |
| Audit     10 reports               |                                                               |          |               |                      |              |               |                 |                     |                  |                  |                |
| Device Administration              | Logged At                                                     | Posture  | Identity      | Endpoint ID          | IP Address   | Location      | Endpoint OS     | Policy              | Enforcement Type | Condition Status | Condition name |
| 4 reports                          | 2016-03-11 16:06:24.974                                       |          | cisco         | 00:0C:29:C9:D9:37    | 10.48.66.202 | All Locations | Windows 7 Ultim | Windows 7 USB check | Mandatory        | Passed           | USB_Check      |
| Diagnostics<br>10 reports          | 2016-03-11 11:31:53.456                                       |          | cisco         | 00:0C:29:C9:D9:37    | 10.48.66.202 | All Locations | Windows 7 Ultim | Windows 7 USB check | Mandatory        | Passed           | USB_Check      |
| ▼ Endpoints and Users              | 2016-03-11 11:26:57.007                                       | <b>~</b> | cisco         | 00:0C:29:C9:D9:37    | 10.48.66.202 | All Locations | Windows 7 Ultim | Windows 7 USB check | Mandatory        | Passed           | USB_Check      |
| Authentication Summary             | 2016-03-11 11:16:33.483                                       |          | cisco         | 00:0C:29:C9:D9:37    | 10.48.66.202 | All Locations | Windows 7 Ultim | Windows 7 USB check | Mandatory        | Passed           | USB_Check      |
| Client Provisioning                |                                                               |          |               |                      |              |               |                 |                     |                  |                  |                |
| Current Active Sessions            |                                                               |          |               |                      |              |               |                 |                     |                  |                  |                |
| External Mobile Device Management  |                                                               |          |               |                      |              |               |                 |                     |                  |                  |                |
| Manual Certificate Provisioning    |                                                               |          |               |                      |              |               |                 |                     |                  |                  |                |
| PassiveID                          |                                                               |          |               |                      |              |               |                 |                     |                  |                  |                |
| Posture Assessment by Condition    |                                                               |          |               |                      |              |               |                 |                     |                  |                  |                |
| * Time Range Today *               |                                                               |          |               |                      |              |               |                 |                     |                  |                  |                |
| Run                                |                                                               |          |               |                      |              |               |                 |                     |                  |                  |                |

### Postbeoordeling per eindpunt:

| dentity Services Engine Home          | Context Directory                                             | Operations | Policy  | Administr      | ration • Wo | ork Centers       |              |                 |              |                                                              |  |
|---------------------------------------|---------------------------------------------------------------|------------|---------|----------------|-------------|-------------------|--------------|-----------------|--------------|--------------------------------------------------------------|--|
| + RADIUS TC-NAC Live Logs + TACACS Le | egacy Dashboard Reports                                       | s + Troubl | eshoot  | Adaptive Netwo | ork Control |                   |              |                 |              |                                                              |  |
|                                       |                                                               |            |         |                |             |                   |              |                 |              |                                                              |  |
| Report Selector                       | Posture Assessment by Endpoint                                |            |         |                |             |                   |              |                 |              |                                                              |  |
| Favorites                             |                                                               |            |         |                |             |                   |              |                 |              |                                                              |  |
| ISE Reports                           | From 03/11/2016 12:00:00.000 AM to 03/11/2016 04:33:39.111 PM |            |         |                |             |                   |              |                 |              |                                                              |  |
| Audit     10 reports                  |                                                               |            |         |                |             |                   |              |                 |              |                                                              |  |
| Device Administration                 | Logged At                                                     | Status     | Details | PRA Action Id  | dentity     | Endpoint ID       | IP Address   | Endpoint OS     | Agent        | Message                                                      |  |
| 4 reports                             | 2016-03-11 16:06:24.974                                       |            | Q       | N/A ci         | isco        | 00:0C:29:C9:D9:37 | 10.48.66.202 | Windows 7 Ultim | AnyConnect P | Received a posture report from an endpoint                   |  |
| Diagnostics<br>10 reports             | 2016-03-11 11:31:53.456                                       |            | ò       | N/A ci         | isco        | 00:0C:29:C9:D9:37 | 10.48.66.202 | Windows 7 Ultim | AnyConnect P | Received a posture report from an endpoint                   |  |
| ▼ Endpoints and Users                 | 2016-03-11 11:26:57.007                                       |            | 0       | logoff ci      | isco        | 00:0C:29:C9:D9:37 | 10.48.66.202 | Windows 7 Ultim | AnyConnect P | Posture service received a USB-check report from an endpoint |  |
| Authentication Summary                | 2016-03-11 11:16:33.483                                       |            | à       | N/A ci         | isco        | 00:0C:29:C9:D9:37 | 10.48.66.202 | Windows 7 Ultim | AnyConnect P | Received a posture report from an endpoint                   |  |
| Client Provisioning                   |                                                               |            |         |                |             |                   |              |                 |              |                                                              |  |
| Current Active Sessions               |                                                               |            |         |                |             |                   |              |                 |              |                                                              |  |
| External Mobile Device Management     |                                                               |            |         |                |             |                   |              |                 |              |                                                              |  |
| Manual Certificate Provisioning       |                                                               |            |         |                |             |                   |              |                 |              |                                                              |  |
| PassiveID                             |                                                               |            |         |                |             |                   |              |                 |              |                                                              |  |
| Posture Assessment by Condition       |                                                               |            |         |                |             |                   |              |                 |              |                                                              |  |
| Posture Assessment by Endpoint        |                                                               |            |         |                |             |                   |              |                 |              |                                                              |  |
| * Time Range Today *                  |                                                               |            |         |                |             |                   |              |                 |              |                                                              |  |

Details van het Endpoint Report:

| Posture More Detail                                 | ksessment                                                                           |         |
|-----------------------------------------------------|-------------------------------------------------------------------------------------|---------|
| Time Range: From 03/11,<br>Generated At: 2016-03-11 | 2016 12:00:00 000 AM to 03/11/2016 04:34:03.708 PM<br>16:34:03.708                  |         |
|                                                     |                                                                                     |         |
| Username:                                           | diso                                                                                |         |
| Mac Address:                                        | 00:0C:29:09:09:37                                                                   |         |
| IP address:                                         | 10.48.66.202                                                                        | I       |
| Location:                                           | All Locations                                                                       |         |
| Session ID:                                         | 0a3042ca0001d00056e2dce3                                                            |         |
| Client Operating System:                            | Windows 7 Ultimate 64-bit                                                           |         |
| Client NAC Agent:                                   | AnyConnect Posture Agent for Windows 4.3.00520                                      |         |
| PRA Enforcement:                                    | 0                                                                                   |         |
| CoA:                                                | Received a posture report from an endpoint                                          |         |
| PRA Grace Time:                                     | 0                                                                                   |         |
| PRA Interval:                                       | 0                                                                                   |         |
| PRA Action:                                         | NA                                                                                  |         |
| User Agreement Status:                              | NotEnabled                                                                          |         |
| System Name:                                        | WIN7-PC                                                                             |         |
| System Domain:                                      | n/a                                                                                 |         |
| System User:                                        | Win7                                                                                |         |
| User Domain:                                        | Win7-PC                                                                             |         |
| AV Installed:                                       |                                                                                     |         |
| AS Installed:                                       |                                                                                     |         |
| AM Installed:                                       | Windows Defender;6.1.7600.16385;1.215.699.0;03/09/2016;                             |         |
|                                                     |                                                                                     |         |
| Posture Report                                      |                                                                                     |         |
| Posture Status:                                     | Compliant                                                                           |         |
| Logged At:                                          | 2016-03-11 16:06:24:974                                                             |         |
| Posture Policy Details                              |                                                                                     | -<br>∰- |
| Policy                                              | Name Enforcement Type Status Passed Conditions Failed Conditions Skipped Conditions |         |
| Windows 7 USB check                                 | USB_Block Mandatory 💌 USB_Check                                                     |         |

# Problemen oplossen

De ISE kan de details over de falende omstandigheden verstrekken, er moeten dienovereenkomstig maatregelen worden genomen.

# Referenties

- Een externe server configureren voor security applicatie, gebruikersautorisatie
- Cisco ASA Series 5000 Series VPN CLI-configuratiegids, 9.1
- Administrator-gids voor Cisco Identity Services Engine, release 2.0
- <u>Technische ondersteuning en documentatie Cisco Systems</u>